## Looking for Your Registration Time in Athena?

- Open Athena
- Click on the Student menu→Student & Registration→Student Profile
- Be sure the term in the upper-left is set to the term you will be registering for. (In Fall, it should be set to Spring of following year; in Spring, it should be set to the upcoming Fall.)
- Click on top far right Registration Notices to find your registration date and time

| * Appointments   SAGE ×   @   | 🕽 Ellucian Degree Works - UGA D= 🗙 🚦 Student Profile                                                                                                    | × +                                                                                                    |                                                                                                    | ν – σ ×                          |
|-------------------------------|----------------------------------------------------------------------------------------------------|----------------------------------------------------------------------------------------------------|----------------------------------------------------------------------------------------------------|----------------------------------|
| ← → C iii athena-prod.uga.edu | a/StudentSelfService/ssb/studentProfile?studentId=187                                                                                                    | 298.term=2022088.breadcrumbs=root%5Bhtt                                                                                                    | pc%34%2F%2Fathena-prod.uga.edu%2FStudentSelfService%SD%38Advising%S8%SD%38Advise+Search%S8https%3                                                                                                    | 4%2F%2Fathena 🖻 🚖 🔲 😩 🗄          |
| $\equiv$ ATHENA               | 4                                                                                                    |                                                                                                    |                                                                                                    | * 1                              |
| Advising + Advisee Search     | Student Profile                                                                                                    |                                                                                                    |                                                                                                    |                                  |
| Student Profile -             |                                                                                                    |                                                                                                    |                                                                                                    |                                  |
| Term: Fall 2022               | Sta                                                                                                    | ding: Good Standing, as of Fail 2021                                                                                                    | Overall Hours: 126 Overall OPA: 3.98                                                                                                    | Registration Notices: 3 Holds: 0 |
|                               | Bio Information<br>Email:<br>Citizen:                                                                                                    | Yes                                                                                                    | CURRICULUM, HOURS & GRA  Filemary Secondary Hours & OFA                                                                                                    | ~                                |
|                               | Carel:<br>Carel:<br>States:<br>States:<br>States:<br>Residency:<br>Carego:<br>False:<br>Hate:scaled Fore:<br>Last Fore:<br>Last Fore: Attended:<br>Last Fore:<br>Last Fore: Attended:<br>Last Fore: | Undergraduate<br>Footh "vac, Undergraduate<br>Active<br>Continuing Student<br>Georgia Resident<br>Jatwid<br>Fall 2010<br>Fall 2010<br>Fall 2011<br>Nat Provided | Dopper:         Bitchtor of Landscape Arch           Program         Landscape Architecture           Mage:         Landscape Architecture           Digeterment         Callege of from and Design           Digeterment         Callege of from and Design           Misso:         Architecture           Callege of from and Design         Callege of from and Design           Misso:         Architecture           Callege of from and Design         Callege of from and Design           Callege of from and Design         Architecture           Addet Nettern:         File 2019           Callege from and Design         File 2019 |                                  |
| Curriculum and Courses        | Graduation Information<br>Graduation Applications:                                                                                                    | Note                                                                                                    | REGISTERED COURSES                                                                                                    | ~                                |
| Prior Education and Testing   |                                                                                                    |                                                                                                    | Not Registered                                                                                                    |                                  |
| Additional Links+             |                                                                                                    |                                                                                                    | Total Hours   Registered Hours: 0   Billing Hours: 0   CEU Hours: 0   Min Hours: Not available   Max Hours                                                                                                    | z: Not available                 |
|                               |                                                                                                    |                                                                                                    |                                                                                                    |                                  |
| 🔳 P 🤷 🗿 🧿                     |                                                                                                    |                                                                                                    |                                                                                                    | 12:16 PM<br>3/30/2022            |

## Registration time is at the bottom.

| ★ Appointments   SAGE 🛛 🗙 🙆 Ellucia                                                                                                    | in Degree Works - UGA Dej 🗴 📑 Student Profile                                                                                                    | × +                                                                                                    |                                            |                                                                                                    | ~ - Ø ×                                                                                                    |  |  |  |  |
|----------------------------------------------------------------------------------------------------|----------------------------------------------------------------------------------------------------|----------------------------------------------------------------------------------------------------|--------------------------------------------|----------------------------------------------------------------------------------------------------|----------------------------------------------------------------------------------------------------|--|--|--|--|
| 🗧 🔆 🕆 🕐 👔 athera-produga.edu/Student/Selfservice/sub/mudentProfile/studentd=117298.tem=202208.bbreadrumbu=rooth/Sbittp/SIAA-2File/StudentSelfService/SD/SISAA-Asimp(SD/SISA-Asimp(SD/SISA-Asimp(SD/SISA-StudentSelfService/SD/SISA-Asimp(SD/SISA-StudentSelfService/SD/SISA-Asimp(SD/SISA-StudentSelfService/SD/SISA-StudentSelfService/SD/SISA-Stud |                                                                                                    |                                                                                                    |                                            |                                                                                                    |                                                                                                    |  |  |  |  |
| $\equiv$ ATHENA                                                                                                    |                                                                                                    |                                                                                                    |                                            |                                                                                                    | *                                                                                                    |  |  |  |  |
| Advising • Advisee Search • S                                                                                                    | tudent Profile                                                                                                    |                                                                                                    |                                            |                                                                                                    |                                                                                                    |  |  |  |  |
| Student Profile                                                                                                    |                                                                                                    |                                                                                                    |                                            |                                                                                                    |                                                                                                    |  |  |  |  |
| rm: Fail 2022 Standing: Good Standing, as of Fail 2021                                                                                                    |                                                                                                    |                                                                                                    | Overall Hour                               | Registration Notices: 4 Holds: 0                                                                                                    |                                                                                                    |  |  |  |  |
|                                                                                                    | Bio Information<br>Enail:<br>CREME<br>Contract Information<br>Level:<br>Cases:<br>Description:<br>Readency:<br>Readency: | Yes<br>From Yes, Undergraduate<br>From Yes, Undergraduate<br>Continuing Student<br>Georgia<br>Fail 2018<br>Fail 2018<br>Fail 20 | CURRICULUM, HOURS & GPA                    | Javenio di Lavinage Anti<br>Antoliate Antoliate<br>Antoliate Antoliate<br>Mage di Eta vallo Bosign<br>Antoliate Antoliate<br>Mi Natory<br>Barkatone Agoliate<br>Santoliate<br>Santoliate<br>Santoliate<br>Santoliate<br>Santoliate | Coveral Academic Standing<br>Good Standing<br>Coveral Standing<br>Academic Registration     Status<br>Academic Registration     Permits Registration     Terms Tockets |  |  |  |  |
| Curriculum and Courses                                                                                                    | Graduation Information<br>Graduation Applications:                                                                                                    | None                                                                                                    | REGISTERED COURSES                         | (                                                                                                    | From: 04/11/2022 12:15 PM                                                                                                    |  |  |  |  |
| Prior Education and Testing                                                                                                    |                                                                                                    |                                                                                                    | Not Registered                             |                                                                                                    | 10.0023/2022 11.39 PM                                                                                                    |  |  |  |  |
| ASTRALLINS                                                                                                    |                                                                                                    |                                                                                                    | Total Hours   Registered Hours: 0   Billin | g Hours: 0   CEU Hours: 0   Min Hours: Not available                                                                                                    | e Horra: Nof available                                                                                                    |  |  |  |  |
| 🛋 P 🧕 🔂 🧕 🖬                                                                                                    |                                                                                                    |                                                                                                    |                                            |                                                                                                    | 12:16 PM<br>3/30/2022                                                                                                    |  |  |  |  |